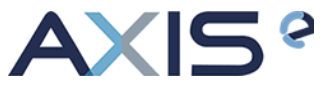

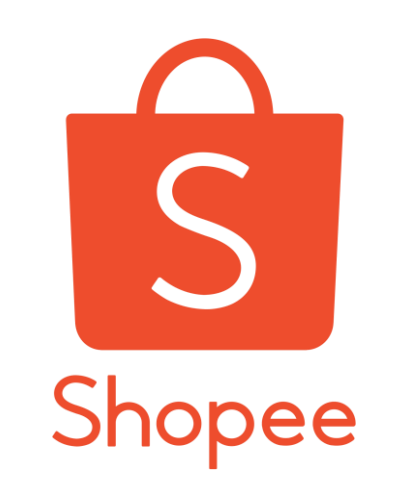

# SUBMIT SHOPEE ORDER BY USING AXIS SYSTEM

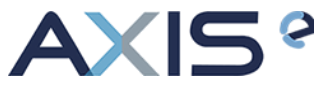

#### Step 1: Login to Shopee Seller Centre > Click on "To-Process Shipment"

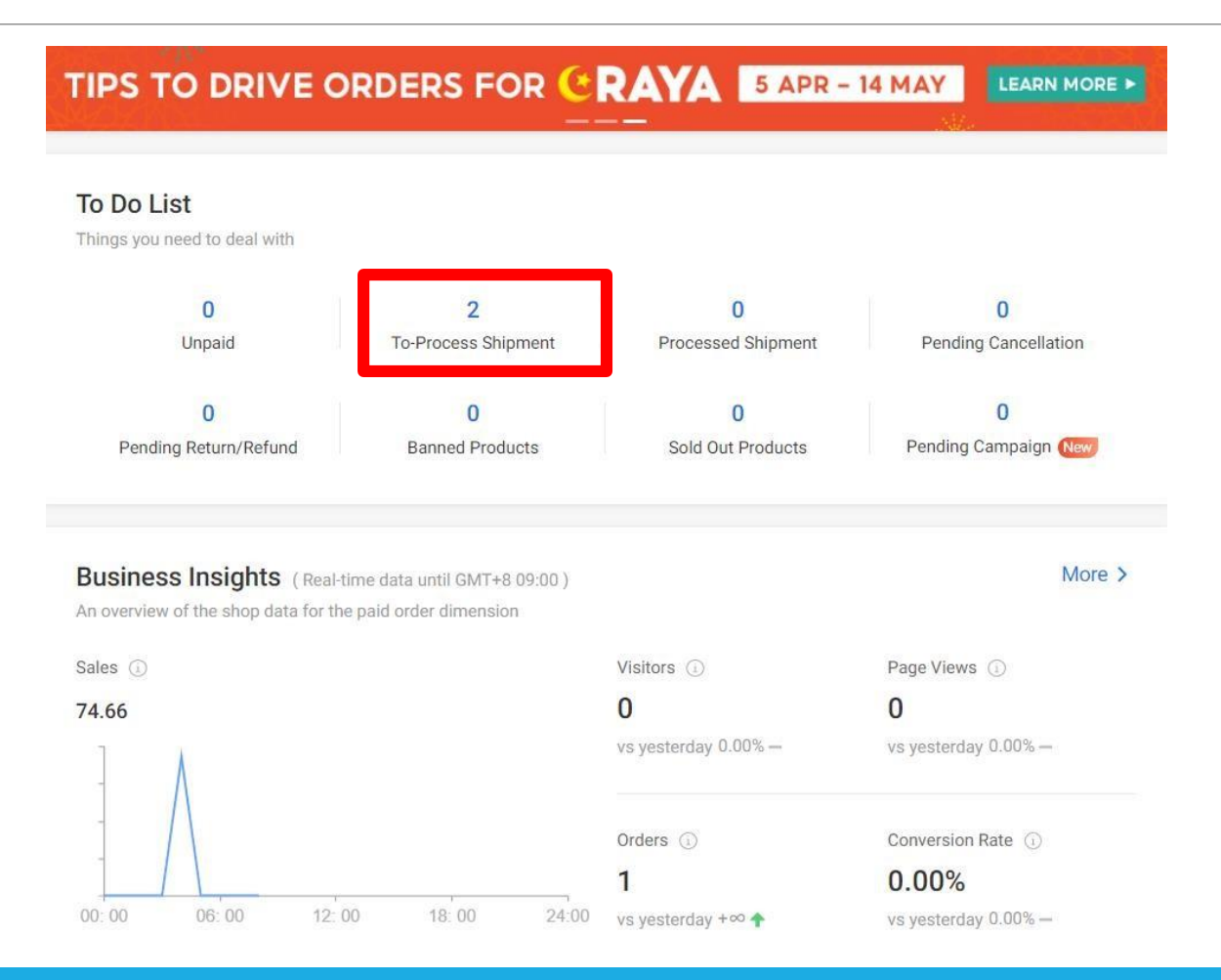

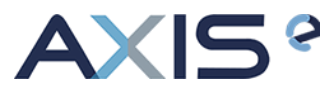

## Step 2: Click on "Arrange Shipment"

| All Unpaid <b>To ship 1</b> Shipping Completed                                                   | Cancellation              | n Return/Refund                                                                        |                     |                         |
|--------------------------------------------------------------------------------------------------|---------------------------|----------------------------------------------------------------------------------------|---------------------|-------------------------|
| Search Orders Q                                                                                  |                           | Order Creation Date                                                                    | 2021/03/15 - 2021/0 | 04/14 Export =          |
| All 1 To Process 1 Processed                                                                     |                           |                                                                                        |                     |                         |
| Orders                                                                                           |                           | Sort by                                                                                | Order Confirmed Dat | e 🗸 🖻 Mass Ship         |
| Product(s)                                                                                       | Total Price               | Status Countdown                                                                       | All Channels $\lor$ | Actions                 |
|                                                                                                  |                           |                                                                                        |                     | Order ID 2104141A564UPV |
| EXP 2023 Phytoscience Double StemCell x1<br>4/5 packs READY STOCK Anti Aging Bea<br>Variation: 4 | RM74.66<br>Seller Balance | To ship<br>To avoid late shipment, please<br>ship out the order before 16-04-<br>2021. | J&T Express         | Arrange Shipment        |
| Message: [SG Buyer remark: ] [SG Buyer name: Expand                                              |                           |                                                                                        |                     |                         |

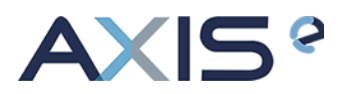

## Step 3: Click on "Confirm"

| Search Orders               | Ship Order |                                                           | × | 2021/03/15 - 2021/0  | 14/14 Export            |
|-----------------------------|------------|-----------------------------------------------------------|---|----------------------|-------------------------|
| All 1 To Pro                |            |                                                           |   |                      |                         |
| 1 Orders                    |            | •                                                         |   | Order Confirmed Date | e 🗸 🖻 Mass Ship         |
| Product(s)                  |            | L Will Dropoff                                            |   | All Channels $$      | Actions                 |
| •                           |            | You can drop off your parcel at any<br>J&T Express branch |   |                      | Order ID 2104141A564UPV |
| EXP 2<br>4/5 pa<br>Variatio |            | You may refer to:<br>List of J&T Express Branches         |   | I&T Express          | Arrange Shipment        |

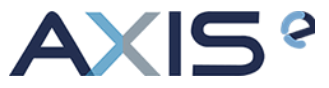

#### Cancellation Return/Refund All Unpaid To ship 1 Shipping Completed Order Creation Date 2021/03/15 - 2021/04/14 Export **Dropoff Detail** X All 1 To Pro 624 742 379 777 Order Confirmed Date - ... 🗸 🖻 Mass Ship Instruction Product(s) All Channels 🗸 Actions 1.Print out one copy of the AWB in A6. 2.Attached the AWB on your parcel. 3.Drop off at a J&T Express drop off point nearby by 16-04-2021. You may refer to: List of J&T Express Branches **Print Waybill**

#### Step 4: Click on "Print Waybill"

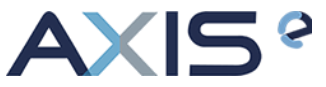

#### Shopee will generate out an airway bill as shown below

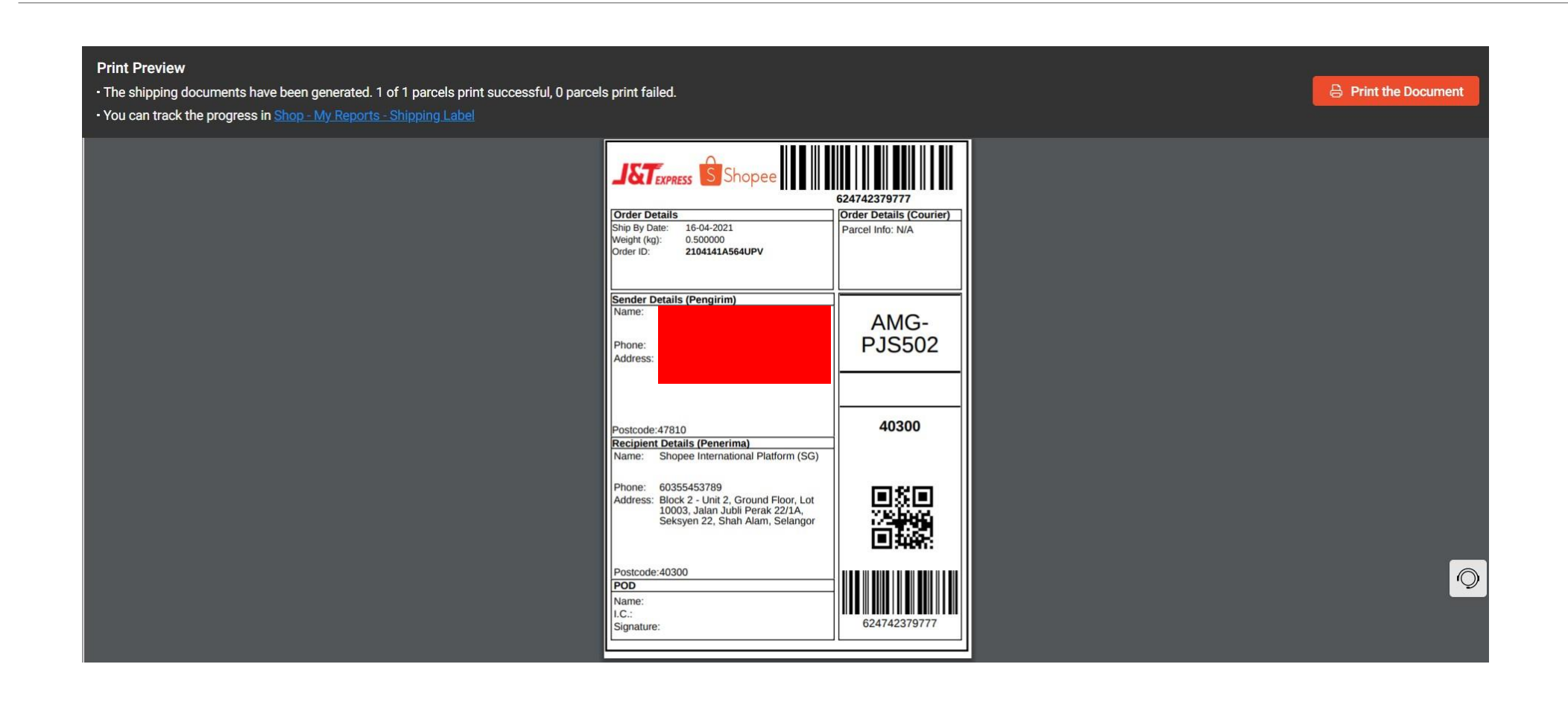

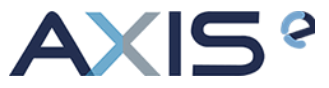

#### Step 5: Right Click and "Save as..."

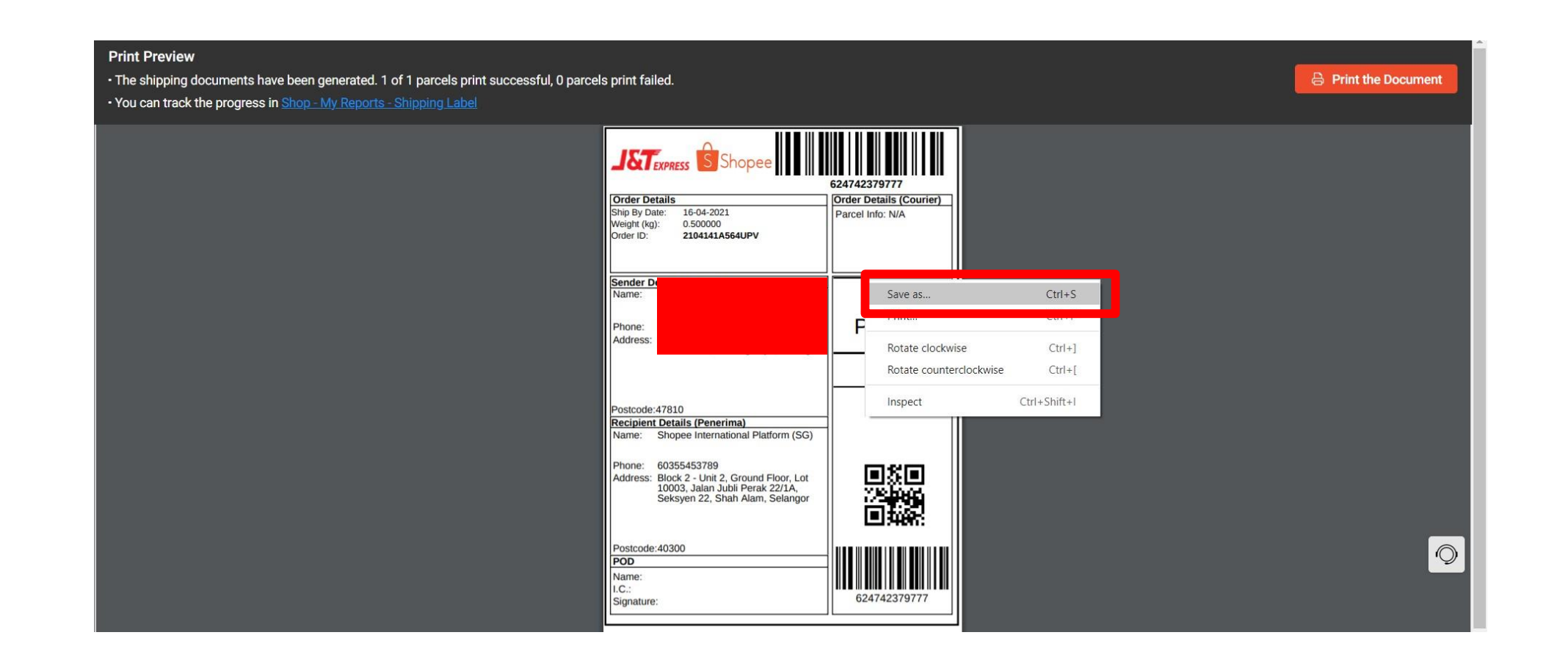

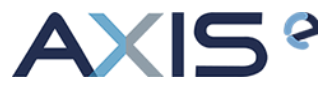

### Step 6: Make sure to save as type: PDF File, and click "Save"

| sr.                                                                                                    | Stexpress Shopee                             | 624742379777                             |  |
|----------------------------------------------------------------------------------------------------|----------------------------------------------|------------------------------------------|--|
| Orde<br>Shin                                                                                                    | er Details<br>By Date: 16-04-2021            | Order Details (Courier)                  |  |
| ← → ∨ ↑ ↓ > This PC > Downloads >                                                                                                    | × ٥                                          | Search Downloads                         |  |
| Organize - New folder                                                                                                    |                                              |                                          |  |
| <ul> <li>This PC</li> <li>3 D Objects</li> <li>Desktop</li> <li>Documents</li> <li>Pownloads</li> <li>Pownloads</li> <li>Calendar for<br/>90days</li> <li>Pictures</li> <li>Videos</li> <li>Windows-SSD (C</li> <li>Data (D:)</li> </ul> | DHL Global<br>Rate 2021 (1)<br>COVID-19) (1) | PDF<br>PDF<br>Receipt (5)<br>te 2021 (2) |  |

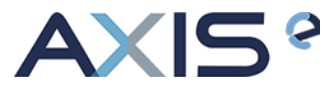

## Step 7: Back to Shopee, and click on "To ship"

| All 1 To Processed 1     Orders     Product(s)     Total Price     Status     Countdown     All Channels >                                                                                                    | ✓                                      |
|----------------------------------------------------------------------------------------------------|----------------------------------------|
| Orders       Drop-off Filter       All Orders       Sort by       Order Confirmed Date         Product(s)       Total Price       Status       Countdown       All Channels >                                                | Mass Shi                               |
| Product(s) Total Price Status Countdown All Channels V                                                                                                    |                                        |
|                                                                                                    | Actions                                |
|                                                                                                    | order ID 2104141A564UP                 |
| EXP 2023 Phytoscience Double StemCell       x1       RM74.66       To ship       J&T Express         4/5 packs READY STOCK Anti Aging Bea       Seller Balance       Waiting for courier to confine shipment.       Drop off | View Shipping Details<br>Print Waybill |

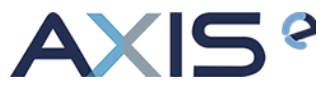

### It will link you to order details page

|                                                                                 | For buyers with a<br>might want to con                      | ow % of successful deliveries, you tact them to confirm the order.                             | 100%               | deliveries<br>> 5 total deliveries | 5/5                                                                           | Buyer Rating<br>209447 Review             | )<br>ws                                                               |
|---------------------------------------------------------------------------------|-------------------------------------------------------------|------------------------------------------------------------------------------------------------|--------------------|------------------------------------|-------------------------------------------------------------------------------|-------------------------------------------|-----------------------------------------------------------------------|
| (#ر                                                                             | Order ID                                                    | ,                                                                                              |                    |                                    |                                                                               |                                           |                                                                       |
| 0                                                                               | Delivery Addres<br>Shopee Internatic<br>Block 2 - Unit 2, G | <b>s</b><br>nal Platform (SG), 60355453789<br>round Floor, Lot 10003, Jalan Jubli Pr           | erak 22/1A, Seksve | en 22                              |                                                                               |                                           |                                                                       |
| •                                                                               | Logistic Informa                                            | ation<br>24742379777                                                                           |                    |                                    |                                                                               |                                           |                                                                       |
|                                                                                 |                                                             |                                                                                                |                    |                                    |                                                                               |                                           |                                                                       |
| •                                                                               |                                                             |                                                                                                |                    |                                    | Follow                                                                        |                                           | Chat Now                                                              |
| <b>P</b>                                                                        | Message from b                                              | buyer                                                                                          |                    |                                    | Follow                                                                        |                                           | Chat Now                                                              |
|                                                                                 | Message from b                                              | ation                                                                                          |                    |                                    | Follow                                                                        | w transacti                               | Chat Now                                                              |
| ()<br>()<br>()<br>()<br>()<br>()<br>()<br>()<br>()<br>()<br>()<br>()<br>()<br>( | Message from I<br>Payment Inform<br>No. Product(s)          | ation                                                                                          |                    |                                    | Follow                                                                        | w transacti                               | ion history<br>Subtotal                                               |
| Ę<br>B                                                                          | Message from b<br>Payment Inform<br>No. Product(s)<br>1     | ation<br>EXP 2023 Phytoscience Double Sten<br>OCK Anti Aging Beauty Supplement<br>Variation: 4 | nCell 4/5 packs RE | EADY ST                            | Follow Follow Viet Unit Price 70.00                                           | w transacti<br>Quantity<br>1              | tion history<br>Subtotal<br>70.00                                     |
|                                                                                 | Message from b<br>Payment Inform<br>No. Product(s)<br>1     | ation<br>EXP 2023 Phytoscience Double Sten<br>OCK Anti Aging Beauty Supplement<br>Variation: 4 | nCell 4/5 packs RE | EADY ST                            | Follow                                                                        | w transacti<br>Quantity<br>1<br>See Incor | ton history<br>Subtotal<br>70.00                                      |
| ( <b>2</b>                                                                      | Message from b<br>Payment Inform<br>No. Product(s)<br>1     | ation<br>EXP 2023 Phytoscience Double Sten<br>OCK Anti Aging Beauty Supplement<br>Variation: 4 | nCell 4/5 packs RE | EADY ST<br>Merchandis              | Follow<br>View<br>Unit Price<br>70.00<br>see Subtotal                         | w transacti<br>Quantity<br>1<br>See Incor | fon history<br>Subtotal<br>70.00<br>me Details ~<br>RM70.00           |
|                                                                                 | Message from b<br>Payment Inform<br>No. Product(s)<br>1     | ation<br>EXP 2023 Phytoscience Double Sten<br>OCK Anti Aging Beauty Supplement<br>Variation: 4 | nCell 4/5 packs RE | EADY ST<br>Merchandis<br>Shippin   | Follow<br>Follow<br>Vier<br>Unit Price<br>70.00<br>se Subtotal<br>ng Subtotal | w transacti<br>Quantity<br>1<br>See Incor | ion history<br>Subtotal<br>70.00<br>me Details ~<br>RM70.00<br>RM0.00 |

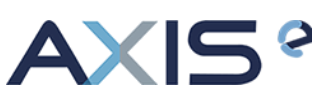

Step 8: Login to https://axisnet.asia/memberv2/

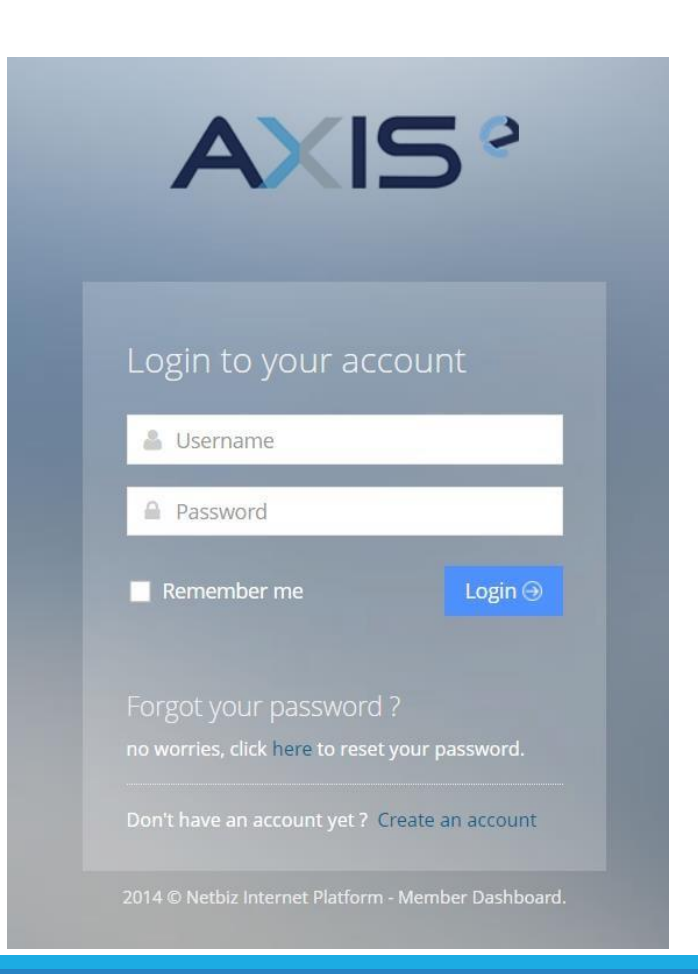

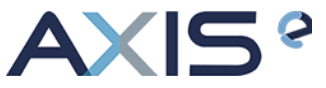

#### Step 9: Select Shipment Service > Single Shipment > Shopee

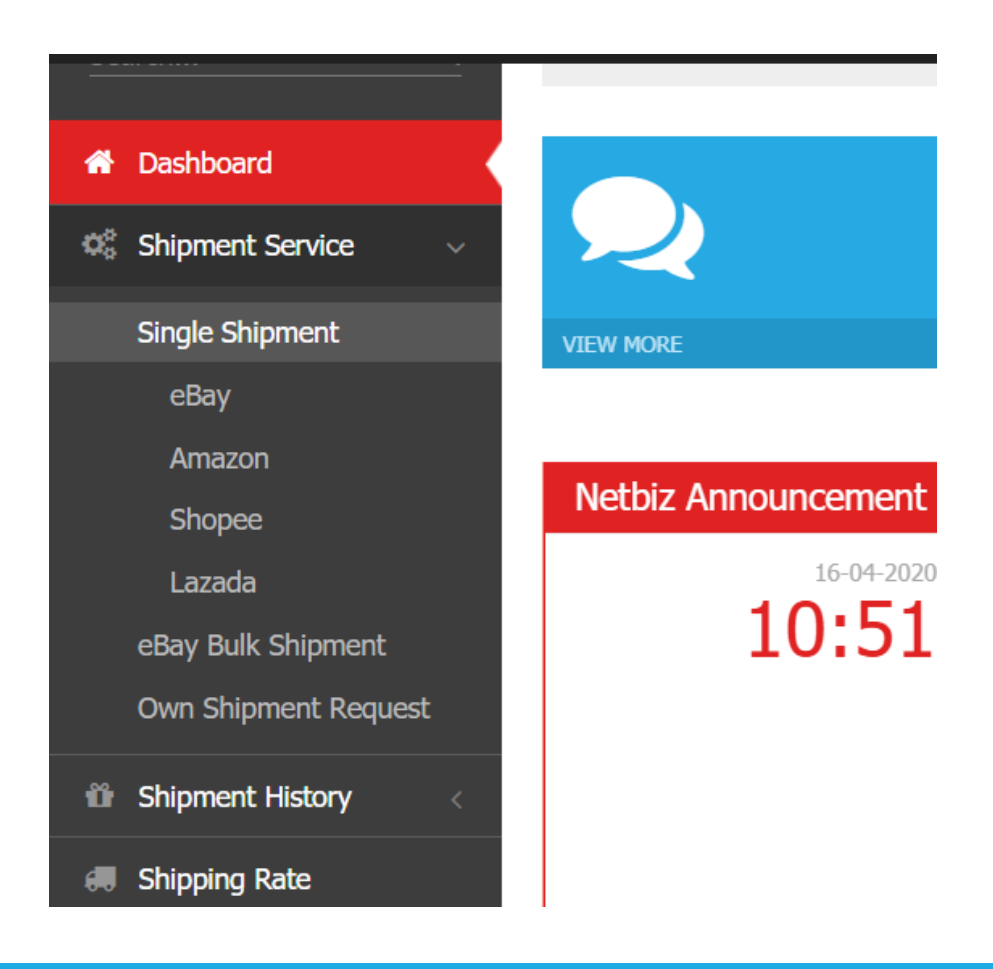

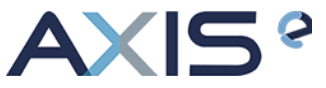

### Step 10: Fill in customer details, you may refer back to page 10 to get all the details

| Member Name      | Lim Xin Yi                                      |  |
|------------------|-------------------------------------------------|--|
| Contact Number   |                                                 |  |
| Address          |                                                 |  |
|                  |                                                 |  |
|                  |                                                 |  |
| Customer Name    | Shopee International Platform (SG), 60355453789 |  |
| Address Line 1   | Block 2 - Unit 2, Ground Floor, Lot 10003       |  |
| Address Line 2   | Jalan Jubli Perak 22/1A, Seksyen 22             |  |
| City             | Shah Alam                                       |  |
| State            | Selangor                                        |  |
| Postcode         | 40300                                           |  |
| Country          | Malaysia                                        |  |
| Customer Contact | 60355453789                                     |  |
| Customer Email   |                                                 |  |

Step 11: Fill in Shipping & Item Details, you may refer back to page 10 to get all the details.
 Select "Choose File" to upload the shipping label that you have downloaded from Shopee (Step 6). Then, select "Continue ".

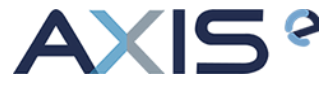

| 1 vInsert Customer Detail    | 2 Insert Item Detail                                                | 3 Select Product |
|------------------------------|---------------------------------------------------------------------|------------------|
|                              |                                                                     |                  |
| nput Shipping & Item Details |                                                                     |                  |
| Listing Title                | Aideas Delicous Cutting Board x 1                                   |                  |
| Listing URL                  | https://shopee.com.my/%F0%9F%94%A5HOT-ITEM%F0%9F%94%A5-AsianMeals-R | ]                |
| Order ID                     | 210529VKRV161Y                                                      | ]                |
| Selling Mode                 | Buy It Now                                                          |                  |
| Paypal Total Amount          | 27.63                                                               | ]                |
|                              | MYR 🗸                                                               | ]                |
| Shipping Mode                | Shopee Logistic 🗸 🗸                                                 |                  |
| Shipping Label               | Choose File No file chosen                                          |                  |
| Shipping Date                | 21-06-2021                                                          |                  |
|                              | Select date                                                         |                  |
|                              |                                                                     |                  |
|                              | 🕞 Back Continue 🕘                                                   |                  |

Step 12: Select Packages > Add Packages > Key in Quantity number Repeat this step to add package if there is more than 1 product in same order ID. Select "Continue".

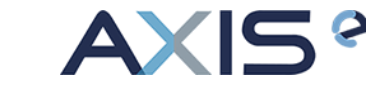

| hipment Forn | n Wizard - Step 3 of 4                     |                                          |                  |
|--------------|--------------------------------------------|------------------------------------------|------------------|
| 1            | ✓ Insert Customer Detail                   | 2 🗸 Insert Item Detail                   | 3 Select Product |
| ect Produ    | ct & Input Quantity                        | Phytoscience - (4) Pack Double Stemcell  | Add Packages     |
| , actoges    | Packages Description                       | Phytoscience - (a) Pack bouble Sterricen | Quantity         |
|              | 1) 1x Aideas Delicious (CB00/I)            |                                          | 1                |
|              | I) IX Aldess Delicious (CD004)             |                                          | Remove Package   |
|              | 2) Phytoscience - (4) Pack Double Stemcell |                                          | 1                |
|              |                                            |                                          | Remove Package   |
|              |                                            |                                          |                  |
|              |                                            |                                          |                  |

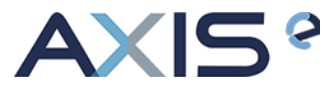

### Step 13: Confirm all of the details and click "Submit"

| UNING THE                                  |                                                                                                    |
|--------------------------------------------|----------------------------------------------------------------------------------------------------|
| Louing Heel                                | Anti Aging Beauty Supplement                                                                                                    |
| Listing URL:                               | https://shopee.com.my/EXP-2023-Phytoscience-Double-StemCell-4-<br>5-packs-READY-STOCK-Anti-Aging-Beauty-Supplement-<br>i.103639322.3380979427 |
| Selling Mode:                              | Buy It Now                                                                                                    |
| Final Selling Price:                       | 70                                                                                                    |
| Shipping Mode:                             | Shopee Logistic                                                                                                    |
| Shipping Date:                             | 14-04-2021                                                                                                    |
| Packages Detail                            |                                                                                                    |
| Packages Description                       | Quantity                                                                                                    |
| 1) Phytoscience - (4) Pack Double Stemcell | 1                                                                                                    |
| Shipment Remarks                           |                                                                                                    |
| Remark                                     | li                                                                                                    |
|                                            |                                                                                                    |

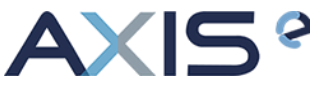

Step 14: Shipment Submitted Successfully

 $\leftarrow \rightarrow X$  **axisnet.asia**/memberv2/sendingshipmentform.php

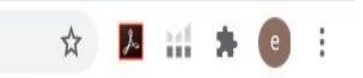

### **Shipment Submitted Successfully!**

Your Transaction ID **TR119578** Has Been Submitted. You can view your New Shipment in <u>Shipment History</u>. This Page will be redirect automatically within 10 seconds. if this page does not redirect please <u>Click Me</u>!

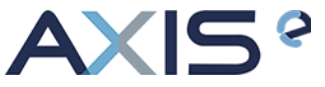

#### Step 15: Select Shipment History to view shipment history

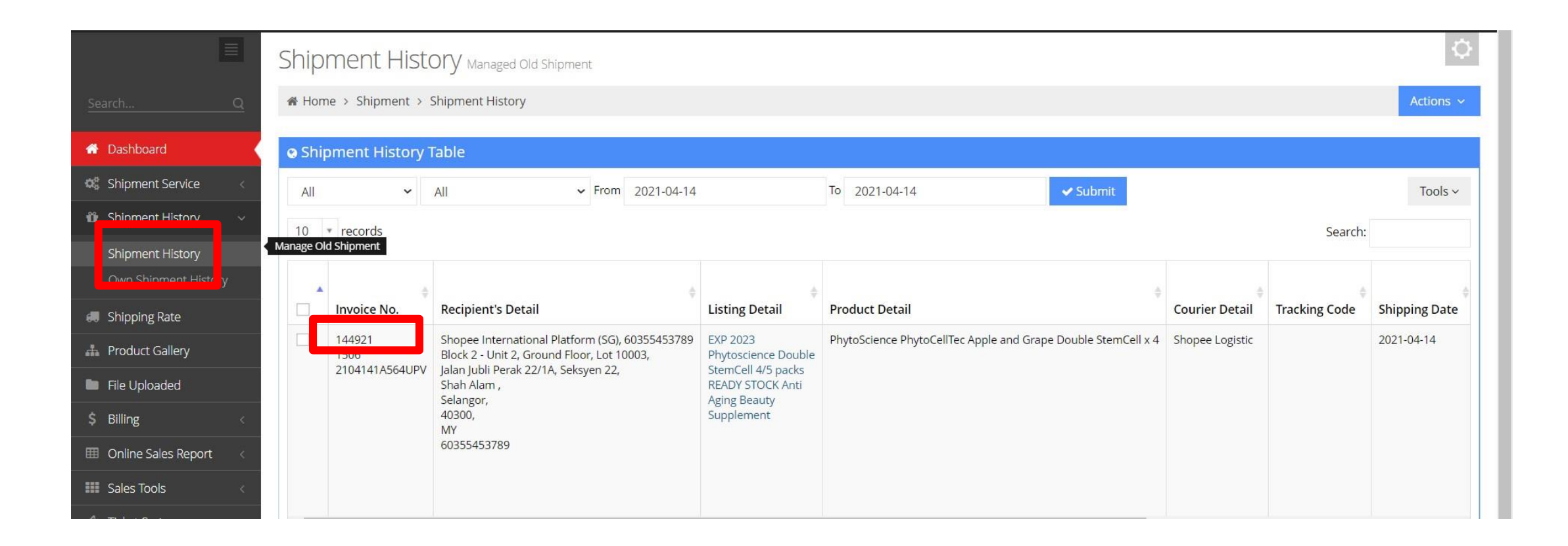

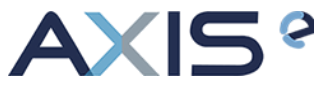

#### FREQUENTLY ASKED QUESTIONS (FAQ)

1) Q: I have more than 1 product (2, 3 or more products) under 1 Order ID. How many shipment I need to submit in Axis memberv2 system.

A: Submit as 1 shipment. Refer to step 12 on how to add products.

2) Q: I have 2 Axis memberv2 system.

A: Submit as 1 shipment. Refer to step 12 on how to add products.